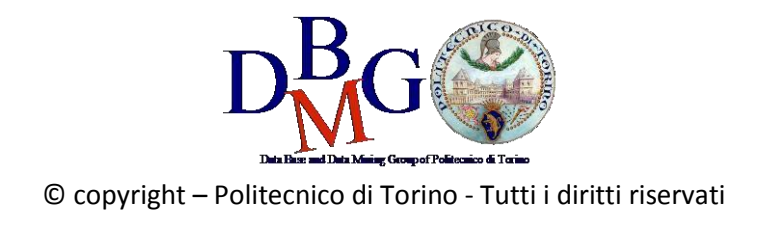

# Data Management and Visualization Practice 3 – Data Studio

## 1. Login

Connect to Google Data Studio, login with your Google Account or create a new free Google Account.

https://datastudio.google.com

| Recent                    | Reports               | Data Sources         | Explorer                 |                                           |                                         |                                         |                                                                                                    |
|---------------------------|-----------------------|----------------------|--------------------------|-------------------------------------------|-----------------------------------------|-----------------------------------------|----------------------------------------------------------------------------------------------------|
| (i) Ove<br>mo             | er the next few<br>re | weeks, your Data St  | udio files will be migra | ted away from Drive. No action is needed, | , your reports won't change, and the pe | ople you've shared reports with will st | ill be able to access them. Learn                                                                       |
| Start with a Te           | mplate                |                      |                          |                                           |                                         |                                         | Template Gallery 🗳                                                                                      |
|                           | ÷                     | Laar how to do       |                          |                                           |                                         |                                         | Stangle Channel Report     Antigen Stangle Channel Report       View View View View View View View View |
| Blank Repo<br>Data Studio | rt                    | Tutorial<br>Data Stu | Report<br>idio           | Acme Marketing<br>Google Analytics        | Search Console Report<br>Search Console | Google Ads Overview<br>Google Ads       | YouTube Channel Report<br>YouTube Analytics                                                             |
| Name                      |                       |                      |                          |                                           |                                         | Owned by anyone 👻                       | Last opened by me $\ \ \ \ \ \ \ \ \ \ \ \ \ \ \ \ \ \ \$                                               |
| I Welco                   | me to Data Stud       | io! (Start here)     |                          |                                           |                                         | Google Data Studio                      | 10:28 PM                                                                                                |

## 2. Welcome report

Click on "<u>Tutorial Report</u>" and follow the tutorial.

- https://datastudio.google.com/reporting/0B5FF6JBKbNJxOWItcWo2SVVVeGc •
- learn the basics of the Data Studio tool by copying the "Welcome report" and following the stepbystep instructions provided.
- page 8, "Track report usage with Google Analytics", can be safely skipped.

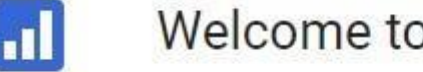

## Welcome to Data Studio! (Start here)

## 3. Template report

Preliminary steps to clone a template report

Start from a provided template report to create new data visualizations.

- Return to the <u>Data Studio</u> home page
- Click on "Template gallery" to open the template gallery

Template Gallery

• Choose the "<u>World Population Data" template</u>

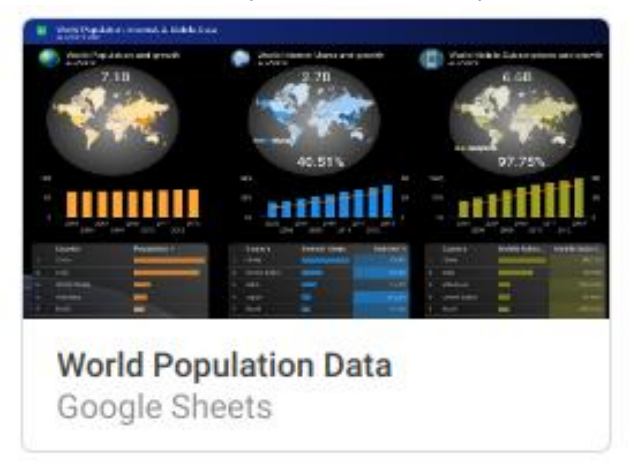

• Click on the "Use Template" button to confirm the selection, then accept the Terms and Conditions if you haven't yet.

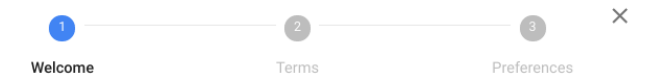

## Welcome to Google Data Studio

Turn your data into informative dashboards and reports that are easy to read, easy to share, and fully customizable. Data Studio allows you to tell great data stories to support better business decisions.

|    | GET STARTED                                                                                                    |
|----|----------------------------------------------------------------------------------------------------|
| Ø  | Connect<br>Easily connect to all your data source. Connect to multiple Data Sources within one report.                             |
| ıh | Visualize<br>Select a variety of visualizations. Custom layout and themes. Apply dimensions and metrics.<br>Create custom metrics. |
| +• | Share<br>Easy sharing. Individuals, groups of users, public. Realtime collaboration.                                               |

• Click on the "Create Report" button to confirm the data source selection "[Sample] World Population Data 2005 - 2014"

#### Create new report

Select a data source(s) to be added to the new report.

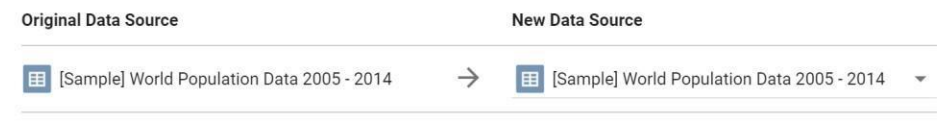

Note that **report editors** can create charts using the new data sources and can add dimensions and metrics not currently included in the report.

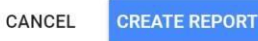

• If prompted, allow Google Drive access to Data Studio

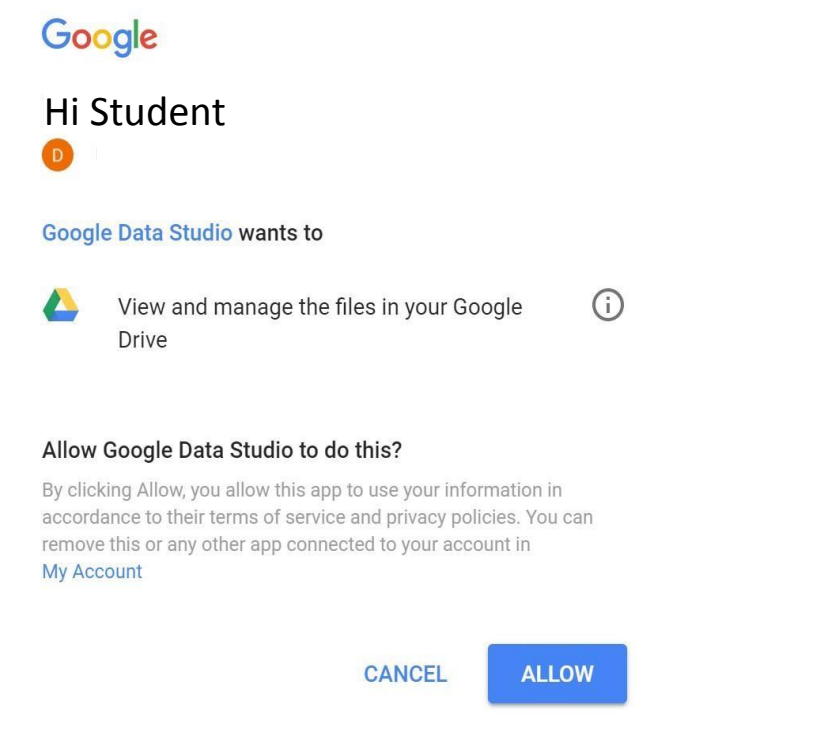

You have just created a new private report, based on the "World Population Data" template .

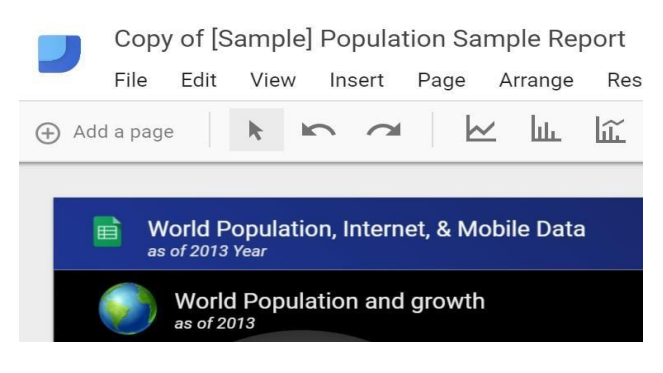

#### Analyse the World Population data source

- Click on the "Add a page" button
- Add the following analyses to the new page of the report
- (Query A) Add a table in the report to select the following data: Considering only year 2013, select the top-10 countries with the highest "internet %",

their "population" and "internet users".

|     | Country       | Population | Internet Users | Internet % - |
|-----|---------------|------------|----------------|--------------|
| 1.  | Iceland       | 323,764    | 312,583.78     | 96.55%       |
| 2.  | Bermuda       | 65,001     | 61,945.95      | 95.3%        |
| 3.  | Norway        | 5,079,623  | 4,828,354.37   | 95.05%       |
| 4.  | Sweden        | 9,600,379  | 9,099,584.83   | 94.78%       |
| 5.  | Denmark       | 5,614,932  | 5,313,393.31   | 94.63%       |
| 6.  | Andorra       | 79,218     | 74,464.92      | 94%          |
| 7.  | Netherlands   | 16,804,432 | 15,788,839.35  | 93.96%       |
| 8.  | Liechtenstein | 36,925     | 34,635.65      | 93.8%        |
| 9.  | Luxembourg    | 543,360    | 509,543.99     | 93.78%       |
| 10. | Finland       | 5,438,972  | 4,977,442.59   | 91.51%       |
|     |               |            |                |              |

1-10/215 < >

(Query B) – Add a pivot table in the report to select the following data: Considering all years, for each country and for each year, select the total amount of internet users.
Sort the years in ascending order.
Sort the countries in descending order of internet users.

|               |               |               |               |               |               |               |               |               | Year          | / Internet Users |
|---------------|---------------|---------------|---------------|---------------|---------------|---------------|---------------|---------------|---------------|------------------|
| Country       | 2005          | 2006          | 2007          | 2008          | 2009          | 2010          | 2011          | 2012          | 2013          | Grand total      |
| China         | 111,119,406.2 | 137,960,635.5 | 210,861,600   | 299,372,030   | 384,734,140   | 458,832,815   | 514,801,790   | 571,345,571.9 | 621,680,040   | 3,310,708,02     |
| United States | 200,856,878.4 | 205,676,833.8 | 225,923,405.3 | 225,029,534.8 | 217,807,785.6 | 221,770,905.2 | 217,361,813.1 | 249,090,877.9 | 266,490,921.1 | 2,030,008,95     |
| Japan         | 85,507,053.79 | 87,816,865.52 | 95,104,743    | 96,559,502    | 99,876,660    | 100,163,547   | 101,044,815.3 | 110,021,784.3 | 109,829,560.6 | 885,924,531      |
| India         | 26,917,033.28 | 32,074,981.17 | 45,784,262.38 | 51,450,210.23 | 60,935,069.13 | 90,421,848.6  | 122,970,441.3 | 155,575,944.2 | 189,073,079   | 775,202,869      |
| Brazil        | 39,132,246.91 | 53,013,202.53 | 58,671,066.19 | 64,874,291.32 | 75,887,139.61 | 79,352,927.6  | 89,979,662.72 | 96,467,362.83 | 103,386,753.3 | 660,764,653      |
| Germany       | 56,664,739.86 | 59,442,847.04 | 61,831,405.2  | 64,045,875.66 | 64,702,822.53 | 67,057,082.6  | 66,476,968.47 | 66,230,664.01 | 67,711,179    | 574,163,584      |
| Russia        | 21,853,096.48 | 25,782,213.34 | 35,215,734.7  | 38,297,772.51 | 41,407,749.18 | 61,425,263.07 | 70,050,825.32 | 91,362,669.29 | 88,113,243.35 | 473,508,567      |
| United Kingdo | 42,280,844.2  | 41,874,781.52 | 46,047,037.47 | 48,450,503.38 | 52,038,051.21 | 53,351,410.25 | 54,010,463.27 | 55,725,021.44 | 57,596,158.63 | 451,374,271      |
| France        | 27,083,656.66 | 29,817,744.88 | 42,305,908.83 | 45,497,492.77 | 46,314,350.85 | 50,249,884.14 | 50,846,146.89 | 53,453,210.78 | 54,001,779.56 | 399,570,175      |
| Korea, Rep.   | 35,381,486.6  | 37,778,489.83 | 38,294,949.78 | 39,648,445.38 | 40,132,543.01 | 41,356,476.34 | 41,694,820.96 | 42,040,346.94 | 42,571,213.41 | 358,898,772      |
| Mexico        | 19,056,947.25 | 21,885,178.67 | 23,625,555.33 | 24,959,561.27 | 30,665,752.88 | 36,603,728.44 | 44,374,084.59 | 48,036,872.11 | 53,165,660.61 | 302,373,341      |
| Nigeria       | 4,954,120.63  | 7,946,863.42  | 9,964,583.8   | 23,981,601.49 | 31,076,204    | 38,329,867.2  | 46,680,048.58 | 55,377,478.53 | 65,973,831.1  | 284,284,598      |
| Italy         | 20,289,319.4  | 22,088,897.62 | 23,836,986.65 | 26,195,543.31 | 28,856,266.73 | 31,820,117.45 | 32,296,481.3  | 33,241,022.81 | 35,212,344.36 | 253,836,979      |

To view the resulting report, click on the **"view" button** in the upper right corner.

#### 3. New report on Airbnb Boston reviews

To create a new report from scratch, a data source must be identified. To this aim, a portion of the <u>Kaggle</u> <u>dataset of the Airbnb reviews in Boston</u> has been uploaded into a <u>shared Google Sheets</u> to be used as data source for Google Data Studio.

 the Google Sheets, with approximately 10k reviews to be used as data source, is available at <u>https://docs.google.com/spreadsheets/d/1a2c9vCMFFfDXmhjoEoX2EwS2IYTbqE4WfZY72TXW9co/</u> <u>edit#gid=285360760</u>

|    | ゆ ち く で    | 100% - \$ | % .0 .00 12 | 23 - Calibri | ~ 11 ~        | <b>В</b> <i>I</i> <del>5</del> <u>А</u>                                                                                                    | - 🔶 - 🖽 - EB |
|----|------------|-----------|-------------|--------------|---------------|----------------------------------------------------------------------------------------------------|--------------|
| fx | listing_id |           |             |              |               |                                                                                                    |              |
|    | А          | В         | С           | D            | E             | F                                                                                                    | G            |
| 1  | listing_id | id        | Date        | reviewer_id  | reviewer_name | e comments                                                                                                    | host_id      |
| 2  | 9857       | 92488772  | 08-Aug-16   | 56470796     | Danielle      | Seamless was easy to work with<br>and very responsive. The apt<br>was clean, spacious, and in<br>walking distance to dining,<br>shopping, and nightlife. We<br>would stay here again.                                                                                                    | 25188        |
| 3  | 9857       | 90834004  | 02-Aug-16   | 86373945     | Courtney      | Seamless was really great about<br>communication with my family.<br>The location is absolutely<br>perfect and close to everything!<br>It's a little noisy from the road,<br>and the air condioner kept<br>fluctuating. The bathroom<br>shower curtain looked like<br>maybe mold was growing on it.<br>But other than that it was a<br>good place to stay in!                                                        | 25188        |
| 4  | 9857       | 81205609  | 21-Jun-16   | 74520248     | Patrick       | We had a fantastic stay in<br>Boston. Apartment presented<br>exactly like the photos and the<br>location is just perfect for<br>exploring Boston. It was straight<br>forward to check in and I would<br>not hesitate to stay again if I was<br>to return to Boston.                                                                                                    | 25188        |
| 5  | 9857       | 52407219  | 29-Oct-15   | 42949625     | Heather       | Excellent location, good sized<br>two bedroom apartment,<br>kitchen had everything you<br>need. Overall would definitely<br>stay here again!                                                                                                    | 25188        |
| 6  | 9857       | 51958656  | 25-Oct-15   | 45617313     | John          | The apartment was even better<br>then the pictures, very<br>comforatable and hice, check-in<br>was very easy and the<br>apartment was clean and had<br>plently of amentities (bathroom<br>supplies, tovels, soap), would<br>recommend this location and<br>apartment to anyone who is<br>looking for a place to stay in<br>boston.                                                                                  | 25188        |
| 7  | 9857       | 46422364  | 10-Sep-15   | 2642405      | Mike          | Awesome place, nicer than the<br>pictures, super clean and the AC<br>was on when we got it (was 90<br>outside!)                                                                                                    | 25188        |
| 8  | 9857       | 37160926  | 05-Jul-15   | 11002414     | Stephanie     | The name seamless says it all.<br>The whole process couldn't have<br>been easier or more pleasant.<br>The apartment was lean<br>and very comfortable to say in.<br>There are two wall unkts for AC<br>which was completely sufficient<br>to cool the entrice apartment.<br>We were extremely happy with<br>our experience and will<br>definitely consider staying there<br>again during our next trip to<br>Boston. | 25188        |
| 0  | 0053       | 22520552  | 20 14 15    | 15020201     | With Line -   | Everything worked perfect, from<br>checkin to chekout. The<br>apartment was clean and                                                                                                    | 25100        |

- Spend some time to understand the data by reading their description on Kaggle and looking at the table on Google Sheets.
- The data source table has been created by joining the "Listings" and "Reviews" original tables provided by Kaggle, and exporting the first 10k joined rows sorted by ascending "listing\_id".

### Data sources

Data sources have two types of fields: dimensions and metrics.

- A dimension is a category of data.
- A **metric** is a number that quantifies something in that category.
- A Data Studio report lets you visualize those dimensions and metrics in charts and tables.
- In your Data Studio data sources and report properties panels, dimensions appear as **green** chips, while metrics appear as **blue** chips.

| Field    | ID             |
|----------|----------------|
| Browser  | t0ga:browser_  |
| Sessions | t0ga:sessions_ |

#### Create a new report

- Go to the Data Studio home page.
- Click on "Start a new report" (Blank).

Start with a Template

• Rename the "Untitled Report" with a name of your choice by clicking on the name itself.

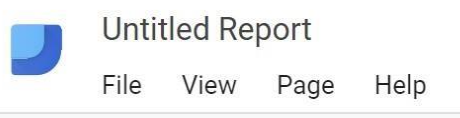

• Create a new data source by clicking on the blue button on the bottom right or select the Airbnb data source if it is already present in the right-pane list.

| Add a data source                                                                                             |  |  |  |  |  |
|----------------------------------------------------------------------------------------------------|--|--|--|--|--|
| A data source provides data for charts.<br>Select an existing data source or click<br>CREATE NEW DATA SOURCE. |  |  |  |  |  |
| OKAY, GOT IT                                                                                                  |  |  |  |  |  |
| Select Data Source Q                                                                                          |  |  |  |  |  |
| Ⅲ AirBnB listings Boston (Kaggle)                                                                             |  |  |  |  |  |
| [Sample] World Population Data 2                                                                              |  |  |  |  |  |
| [Sample] Google Analytics Data                                                                                |  |  |  |  |  |
| 😝 [Sample] Firebase Analytics Data                                                                            |  |  |  |  |  |
| 🕒 [Sample] Firebase Analytics Data                                                                            |  |  |  |  |  |
| [Sample] Firebase Analytics Data                                                                              |  |  |  |  |  |
| [Sample] AdWords Data                                                                                         |  |  |  |  |  |
| [Sample] YouTube Data                                                                                         |  |  |  |  |  |
| [Sample] Rio Olympics Data                                                                                    |  |  |  |  |  |
| 廊 [Sample] Search Console Data (Si                                                                            |  |  |  |  |  |
| Complet Cascol Cancele Data (11                                                                               |  |  |  |  |  |
| CREATE NEW DATA SOURCE                                                                                        |  |  |  |  |  |

Connect to the Google Sheet data source by using its URL:

- Choose the "Google Sheets" connector from the list of possible connectors
- Choose the "URL" option in the first column
- Paste the Airbnb-data Google Sheet URL in the specific field: <u>https://docs.google.com/spreadsheets/d/1a2c9vCMFFfDXmhjoEoX2EwS2IYTbqE4WfZY72TXW9co/</u> <u>edit#gid=285360760</u>
- Choose the "Reviews Query DW" worksheet in the next column
- Tick the option to "use the first row as headers" if it is not ticked yet
- Click on the "Connect" button to execute the connection to the data source

| Connectors           | ALL ITEMS              | Paste Spreadsheet URL or ID                                        | Worksheet          | Q | Options                           |
|----------------------|------------------------|--------------------------------------------------------------------|--------------------|---|-----------------------------------|
| File Upload          | OWNED BY ME            | https://docs.google.com/spreadsheets/d/1a2c9vCMFFfDXmhjoEoX2EwS2IY | Reviews Query DW   |   | Use first ro                      |
| AdWords              | SHARED WITH ME         | Spreadsheet AirBnB reviews in Boston by Kaggle was found.          | Listings<br>Sheet1 |   | Include hid                       |
| Attribution 360      | STARRED                |                                                                    |                    |   | Column headers<br>Columns with er |
| BigQuery             | URL                    |                                                                    |                    |   | Optional Range                    |
| Cloud SQL            | OPEN FROM GOOGLE DRIVE |                                                                    |                    |   |                                   |
| DCM                  |                        |                                                                    |                    |   |                                   |
| DFP                  |                        |                                                                    |                    |   |                                   |
| Google Cloud Storage |                        |                                                                    |                    |   |                                   |
| Google Analytics     |                        |                                                                    |                    |   |                                   |
| Google Sheets        |                        |                                                                    |                    |   |                                   |
| B MySQL              |                        |                                                                    |                    |   |                                   |
| PostgreSQL           |                        |                                                                    |                    |   |                                   |

#### Dimensions, metrics, and transformations

- Check the **type** and **aggregation** of each field and that all the fields are correctly interpreted as either **dimension** or **metric**.
- Create new useful fields (dimensions or metrics) from the existing ones by exploiting formulas, such as in the following (click on the "+" and "fx" placeholders). For details on this step, see: https://support.google.com/datastudio/answer/6299685?hl=en
  - $\circ$  LENGTH(comments)  $\rightarrow$  to count the number of chars of the comment field
  - CONCAT(latitude, CONCAT(', ', longitude)) → to generate a (lat, long) field useful for map charts; before generating this new field, set "Type=Text" for latitude and longitude fields, so that they become dimensions (by default, Data Studio considers them as metrics)

• **price / square\_feet**  $\rightarrow$  to compute the average price per square feet (try to create a field that contains the square meters instead of the square feet (1 foot = 0.3048 meter)).

- $\circ$  MONTH(Date)  $\rightarrow$  to extract the month of the year from the full date, e.g. 12
- $\circ$  YEAR(Date)  $\rightarrow$  to extract the year from the full date, e.g. 2017
- $\circ$  **CONCAT**(YEAR(Date), MONTH(Date))  $\rightarrow$  to build a field which is the full month, e.g. 201712
  - if you already have the computed fields "month" and "year", you can also use them in the formula, e.g., CONCAT(year, month)

## ← EDIT CONNECTION

| Index | Field                |        | Туре       |                     |   | Aggregation |
|-------|----------------------|--------|------------|---------------------|---|-------------|
| 21    | property_type        | :      | ABC        | Text                | • | None        |
| 22    | room_type            | :      | ABC        | Text                | - | None        |
| 23    | bathrooms            | •      | 123        | Number              | - | None 💌      |
| 24    | bedrooms             | 0<br>0 | 123        | Number              | - | None 💌      |
| 25    | beds                 | *<br>• | 123        | Number              | ~ | None 💌      |
| 26    | square_feet          | 0<br>0 | 123        | Number              | - | None 💌      |
| 27    | price                | •<br>• | 123        | Number              | - | None 💌      |
| 28    | review_scores_rating | 0<br>0 | 123        | Number              | - | None 💌      |
| 29    | review_scores_value  | *<br>• | 123        | Number              | ~ | None 💌      |
| 30    | comment_length       | fx     | 123        | Number              | - | None 💌      |
| 31    | latlong              | fx     | $\bigcirc$ | Latitude, Longitude | - | None        |
| 32    | price_per_ft2        | fx     | 123        | Number              | ~ | None 💌      |
| 33    | month                | fx     |            | Month (MM)          | - | None        |
| 34    | year                 | fx     |            | Year (YYYY)         | ~ | None        |
| 35    | month_year           | fx     | ABC        | Text                | * | None        |

€ REFRESH FIELDS

After creating new fields and updating the existing ones, click on "Add to report"

| CANCEL | ADD TO REPORT |
|--------|---------------|
|        | 0             |

#### Analyse the data

Analyse the data by building the following visualizations. Then, explore and create new visualizations to find interesting insights on your own.

• Analysis (1): compare the trend of the average length of the review "comments" (number of chars) vs the average "review\_scores\_rating" for different "propert\_type". Sort the data by descending average length of comments. Allow end-users to filter the data under analysis by selecting a date range of their choice.

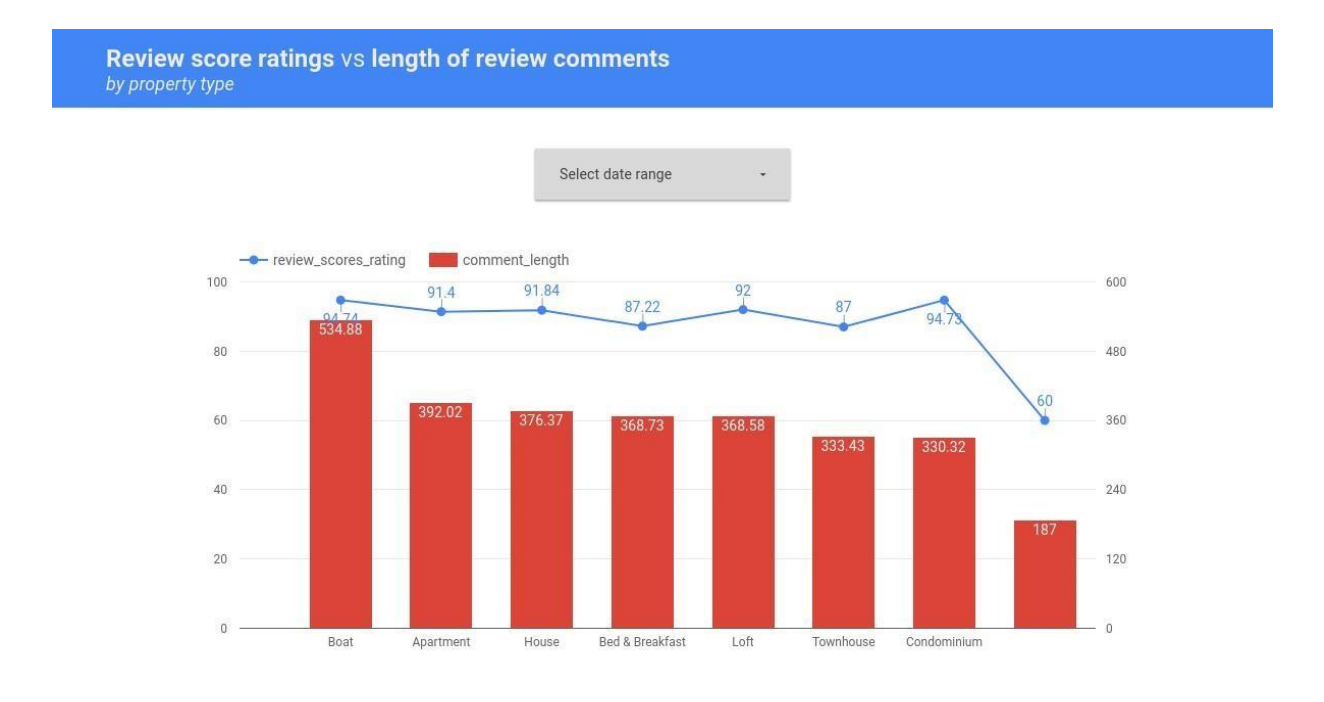

• Analysis (2): compare the trend of the number of different "listing\_id" reviewed, for each "room\_type", and for each month of the year. Allow end-users to filter the data under analysis by selecting a date range and the type of superhost (true/false).

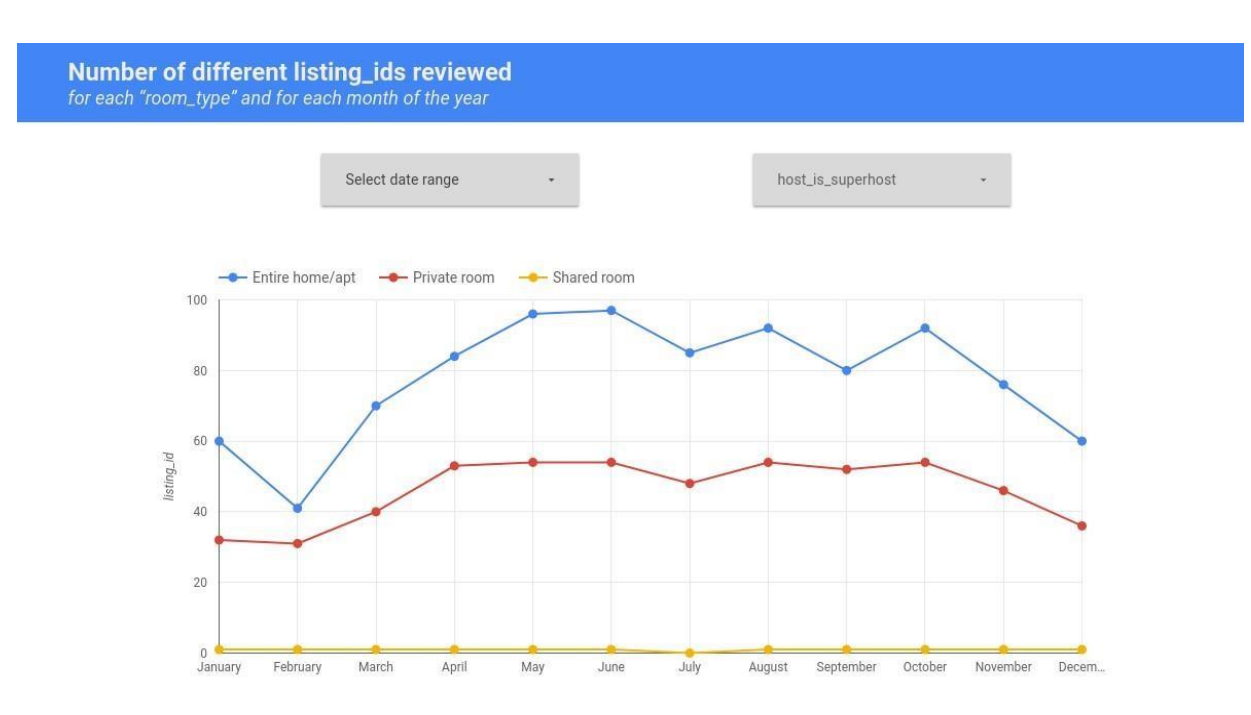

Explore, create and present new additional analyses to identify interesting insights. For instance:

• Analysis (3): analyse the number of different reviewers for each location (lat, long).

Note that the Kaggle dataset of the Airbnb reviews is in Boston, Massachusetts, US

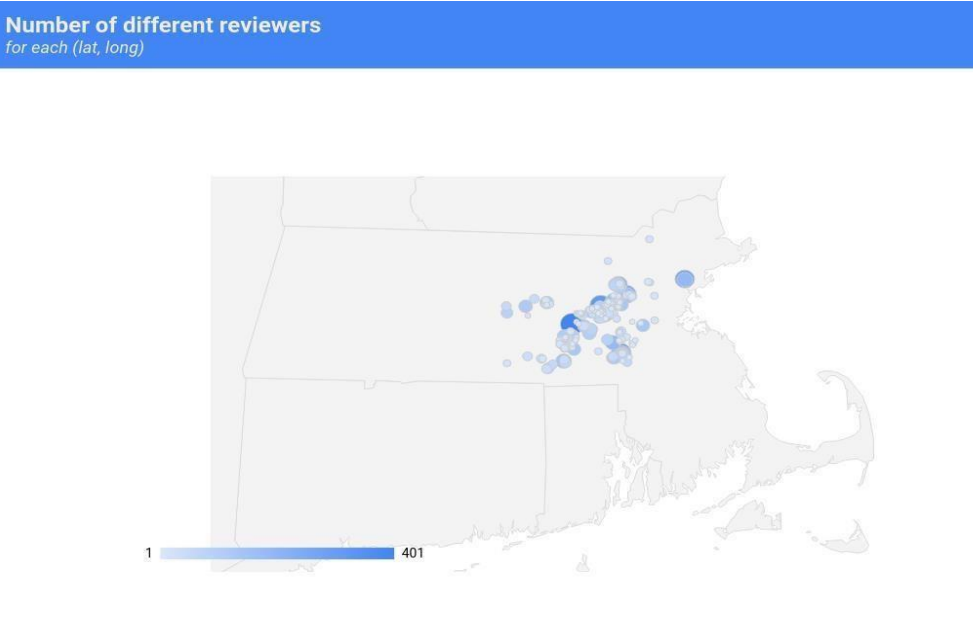

• Analysis (4): Visualize, for each property type and for each year, the average rating score values sorted by ascending property type and by descending mean rating\_score\_value. Exclude possible null values for the attribute property\_type.

|    | Average review score values<br>for each property type and year |      |                         |  |  |
|----|----------------------------------------------------------------|------|-------------------------|--|--|
|    | property_type 0 🔺                                              | year | review_scores_value 🥑 🔻 |  |  |
| 1. | Apartment                                                      | 2009 | 9.38                    |  |  |
| 2. | Apartment                                                      | 2010 | 9.04                    |  |  |
| 3. | Apartment                                                      | 2016 | 9.03                    |  |  |
| 4. | Apartment                                                      | 2014 | 9                       |  |  |
| 5. | Apartment                                                      | 2013 | 8.99                    |  |  |
| 6. | Apartment                                                      | 2015 | 8.97                    |  |  |
| 7. | Apartment                                                      | 2011 | 8.94                    |  |  |
| 8. | Apartment                                                      | 2012 | 8.92                    |  |  |
| 9. | Bed & Breakfast                                                | 2014 | 8.94                    |  |  |
| 10 | . Bed & Breakfast                                              | 2013 | 8.93                    |  |  |
|    |                                                                |      | 1 - 44 / 44 < >         |  |  |

• Analysis (5): Visualize, for each year and for each room type, the total count of top-scored reviews (review\_score\_value = 10).

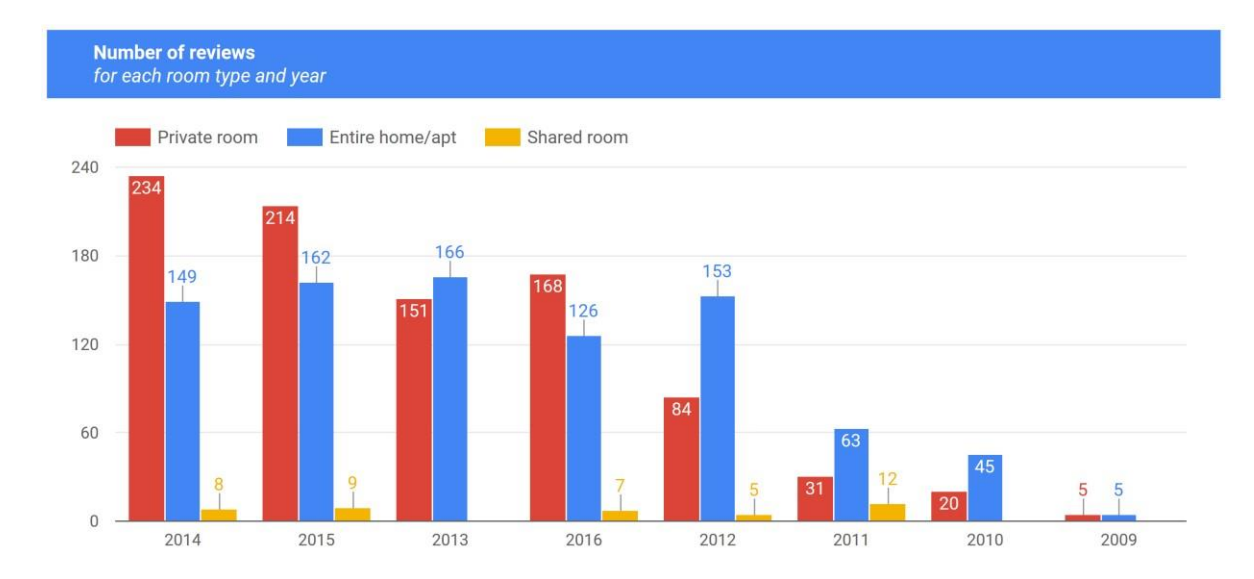

Compare the obtained results with the count of the distinct listing\_id reviewed.